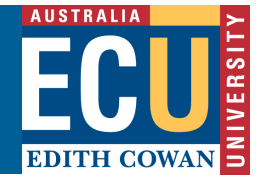

## **Turnitin – Create a New Assignment**

Before students can submit their assignments through Turnitin, you need to create the assignment in a Content Area in your unit's Blackboard site.

## **Create an Assignment**

- 1. Go to the Content Area, click Assignments.
- 2. Ensure that the Blackboard Edit Mode is on
- 3. From the Create Assessment menu, select Turnitin Assignment.
- 4. Select assignment type as Paper Assignment (default).
- 5. Click Next Step.
- 6. Fill in the appropriate information in the Assignment Title and Point Value fields.
- 7. Use the drop-down menus to select the appropriate Dates of Availability (required).
- 8. Click Option Settings to display further options.
- 9. To allow students to submit, review and revise their assessment, ensure the following options are enabled.
  - a. Generate Originality Reports for submissions? -Yes
  - b. Generate Originality Reports for student submissions? Immediately
  - c. Allow students to see Originality Reports? -Yes
- 10. Click Submit
- 11. Click OK in the confirmation screen.
- 12. Click Control Panel.
- 13. Click Course Tools.
- 14. Select the title of the Turnitin link for the assessment item.